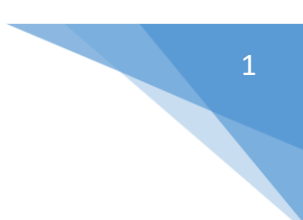

# Android - Google Maps

Android allows us to integrate google maps in our application. You can show any location on the map , or can show different routes on the map e.t.c. You can also customize the map according to your choices.

### Google Map - Layout file

Now you have to add the map fragment into xml layout file. Its syntax is given below –

```
<fragment
android:id="@+id/map"
android:name="com.google.android.gms.maps.MapFragment"
android:layout_width="match_parent"
android:layout_height="match_parent"/>
```

### Google Map - AndroidManifest file

The next thing you need to do is to add some permissions along with the Google Map API key in the AndroidManifest.XML file. Its syntax is given below –

```
<!--Permissions-->
<uses-permission
android:name="android.permission.ACCESS_NETWORK_STATE" />
<uses-permission android:name="android.permission.INTERNET" />
<uses-permission
android:name="com.google.android.providers.gsf.permission.
READ_GSERVICES" />
<uses-permission
android:name="android.permission.WRITE_EXTERNAL_STORAGE" />
<!--Google MAP API key-->
<meta-data
android:name="com.google.android.maps.v2.API_KEY"
android:value="AIzaSyDKymeBXNeiFWY5jRUejv6zItpmr2MVyQ0" />
```

# **Customizing Google Map**

You can easily customize google map from its default view , and change it according to your demand.

### Adding Marker

You can place a maker with some text over it displaying your location on the map. It can be done by via **addMarker()** method. Its syntax is given below –

```
final LatLng TutorialsPoint = new LatLng(21, 57);
Marker TP = googleMap.addMarker(new MarkerOptions()
    .position(TutorialsPoint).title("TutorialsPoint"));
```

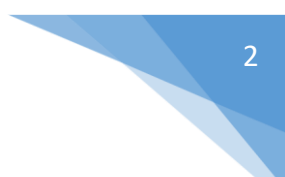

## Changing Map Type

You can also change the type of the MAP. There are four different types of map and each give a different view of the map. These types are Normal,Hybrid,Satellite and terrain. You can use them as below

```
googleMap.setMapType(GoogleMap.MAP_TYPE_NORMAL);
googleMap.setMapType(GoogleMap.MAP_TYPE_HYBRID);
googleMap.setMapType(GoogleMap.MAP_TYPE_SATELLITE);
googleMap.setMapType(GoogleMap.MAP_TYPE_TERRAIN);
```

### Enable/Disable zoom

| Sr.No | Method & description                                                                   |
|-------|----------------------------------------------------------------------------------------|
| 1     | addCircle(CircleOptions options)                                                       |
|       | This method add a circle to the map                                                    |
| 2     | addPolygon(PolygonOptions options)                                                     |
| L     | This method add a polygon to the map                                                   |
| З     | addTileOverlay(TileOverlayOptions options)                                             |
| 0     | This method add tile overlay to the map                                                |
| 1     | animateCamera(CameraUpdate update)                                                     |
| 4     | This method Moves the map according to the update with an animation                    |
| Б     | clear()                                                                                |
| 5     | This method removes everything from the map.                                           |
| C     | getMyLocation()                                                                        |
| 0     | This method returns the currently displayed user location.                             |
|       | moveCamera(CameraUpdate update)                                                        |
| 7     | This method repositions the camera according to the instructions defined in the update |
| 0     | setTrafficEnabled(boolean enabled)                                                     |
| o     | This method Toggles the traffic layer on or off.                                       |
|       | snapshot(GoogleMap.SnapshotReadyCallback callback)                                     |
| 9     | This method Takes a snapshot of the map                                                |
|       | stopAnimation()                                                                        |
| 10    | This method stops the camera animation if there is one in progress                     |

You can also enable or disable the zoom gestures in the map by calling the **setZoomControlsEnabled(boolean)** method. Its syntax is given below –

```
googleMap.getUiSettings().setZoomGesturesEnabled(true);
```

Apart from these customization, there are other methods available in the GoogleMap class , that helps you more customize the map. They are listed below –

# Example

Here is an example demonstrating the use of GoogleMap class. It creates a basic M application that allows you to navigate through the map.

To experiment with this example, you can run this on an actual device or in an emulator.

Create a project with google maps activity as shown below -

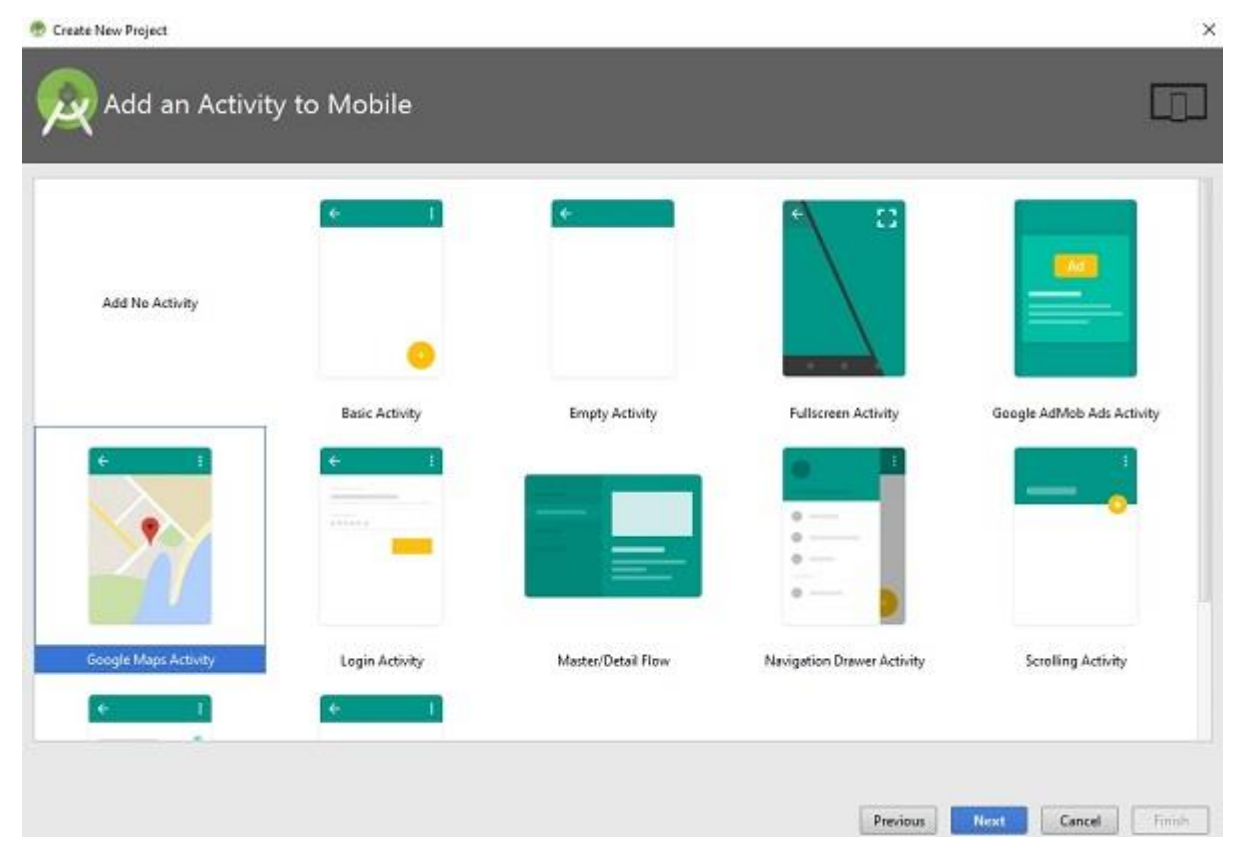

It will open the following screen and copy the console url for API Key as shown below

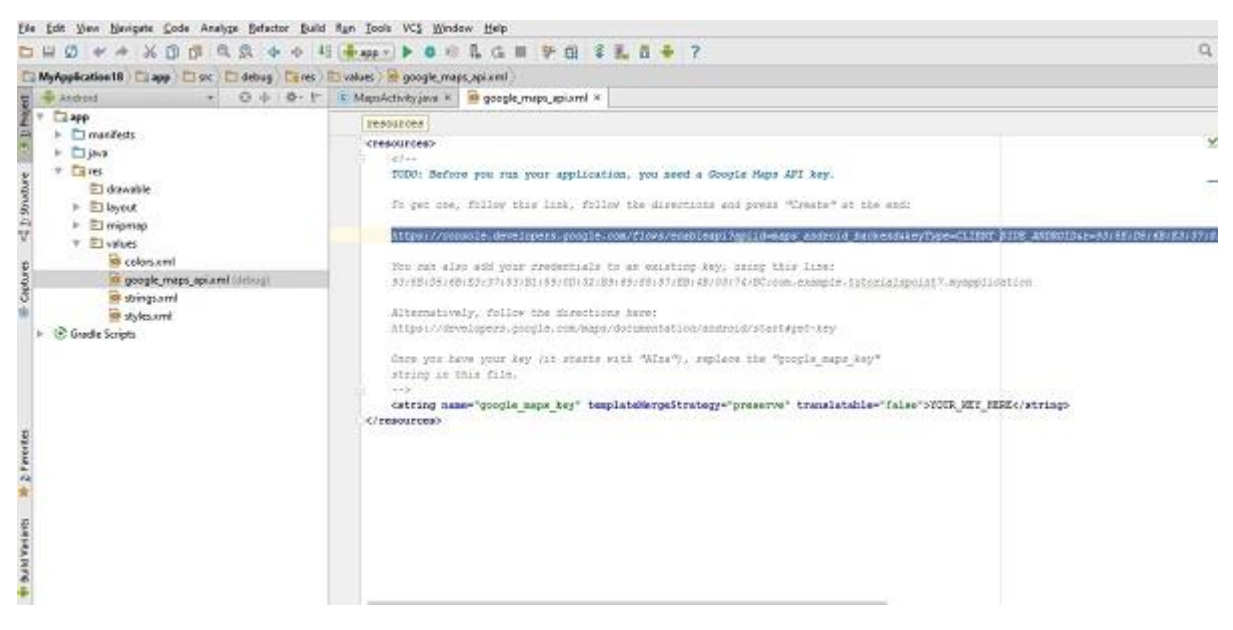

### Copy this and paste it to your browser. It will give the following screen -

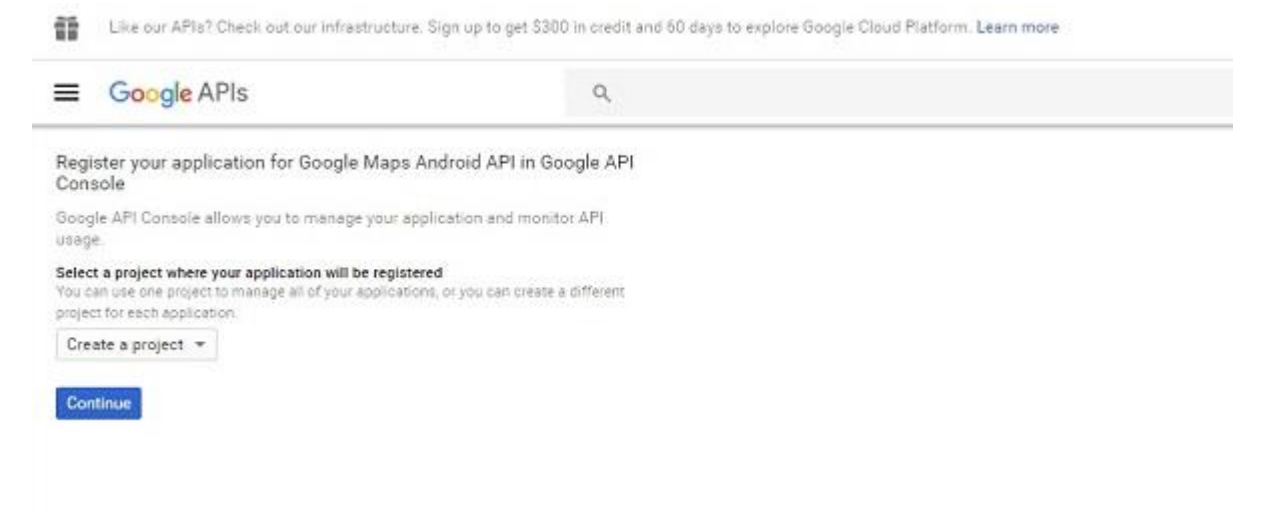

Click on continue and click on Create API Key then it will show the following screen

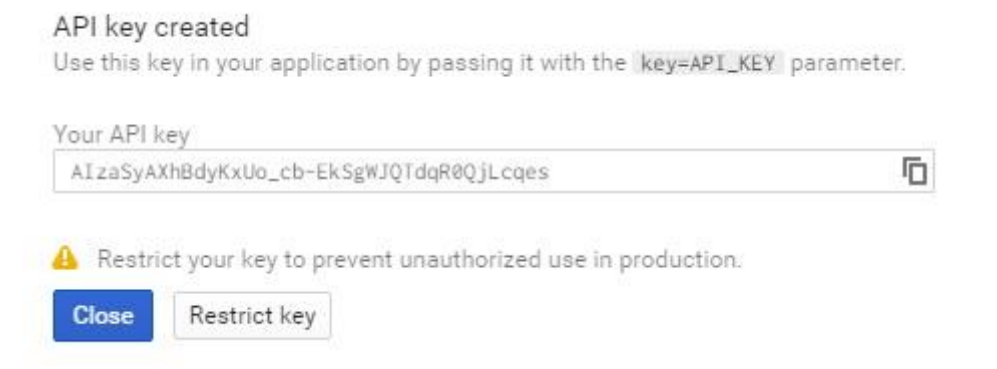

### Here is the content of activity\_main.xml.

```
<fragment
xmlns:android="http://schemas.android.com/apk/res/android"
xmlns:map="http://schemas.android.com/apk/res-auto"
```

4

```
xmlns:tools="http://schemas.android.com/tools"
android:id="@+id/map"
android:name="com.google.android.gms.maps.SupportMapFragment"
android:layout_width="match_parent"
android:layout_height="match_parent"
tools:context="com.example.tutorialspoint7.myapplication.MapsActi
vity" />
```

Here is the content of MapActivity.java.

In the below code we have given sample latitude and longitude details

```
package com.example.tutorialspoint7.myapplication;
import android.support.v4.app.FragmentActivity;
import android.os.Bundle;
import com.google.android.gms.maps.CameraUpdateFactory;
import com.google.android.gms.maps.GoogleMap;
import com.google.android.gms.maps.OnMapReadyCallback;
import com.google.android.gms.maps.SupportMapFragment;
import com.google.android.gms.maps.model.LatLng;
import com.google.android.gms.maps.model.MarkerOptions;
public class MapsActivity extends FragmentActivity implements
OnMapReadyCallback {
  private GoogleMap mMap;
   @Override
  protected void onCreate(Bundle savedInstanceState) {
      super.onCreate(savedInstanceState);
      setContentView(R.layout.activity maps);
      // Obtain the SupportMapFragment and get notified when the
map is ready to be used.
      SupportMapFragment mapFragment = (SupportMapFragment)
getSupportFragmentManager()
         .findFragmentById(R.id.map);
      mapFragment.getMapAsync(this);
   }
   /**
      * Manipulates the map once available.
      * This callback is triggered when the map is ready to be
used.
      * This is where we can add markers or lines, add listeners
or move the camera.
     * In this case, we just add a marker near Sydney,
Australia.
      * If Google Play services is not installed on the device.
      * This method will only be triggered once the user has
installed
         Google Play services and returned to the app.
```

```
*/
@Override
public void onMapReady(GoogleMap googleMap) {
    mMap = googleMap;
    // Add a marker in Sydney and move the camera
    LatLng TutorialsPoint = new LatLng(21, 57);
    mMap.addMarker(new
MarkerOptions().position(TutorialsPoint).title("Tutorialspoint.co
m"));

Map.moveCamera(CameraUpdateFactory.newLatLng(TutorialsPoint));
  }
}
```

Following is the content of AndroidManifest.xml file.

```
<?xml version="1.0" encoding="utf-8"?>
<manifest
xmlns:android="http://schemas.android.com/apk/res/android"
    package="com.example.tutorialspoint7.myapplication">
  <!--
      The ACCESS COARSE/FINE LOCATION permissions are not
required to use
     Google Maps Android API v2, but you must specify either
coarse or fine
     location permissions for the 'MyLocation' functionality.
   -->
   <uses-permission
android:name="android.permission.ACCESS FINE LOCATION" />
   <uses-permission
android:name="android.permission.ACCESS COARSE LOCATION" />
   <uses-permission android:name="android.permission.INTERNET" />
   <application
      android:allowBackup="true"
      android:icon="@mipmap/ic launcher"
      android:label="@string/app name"
      android:supportsRtl="true"
      android:theme="@style/AppTheme">
      <!--
         The API key for Google Maps-based APIs is defined as a
string resource.
         (See the file "res/values/google maps api.xml").
         Note that the API key is linked to the encryption key
used to sign the APK.
         You need a different API key for each encryption key,
including the release key
         that is used to sign the APK for publishing.
         You can define the keys for the debug and
```

```
UNIT VI
```

```
release targets in src/debug/ and src/release/.
      -->
      <meta-data
         android:name="com.google.android.geo.API KEY"
         android:value="AIzaSyAXhBdyKxUo cb-EkSgWJQTdqR0QjLcqes"
/>
      <activity
         android:name=".MapsActivity"
         android:label="@string/title activity maps">
         <intent-filter>
            <action android:name="android.intent.action.MAIN" />
            <category
android:name="android.intent.category.LAUNCHER" />
         </intent-filter>
      </activity>
   </application>
</manifest>
```

Output should be like this -

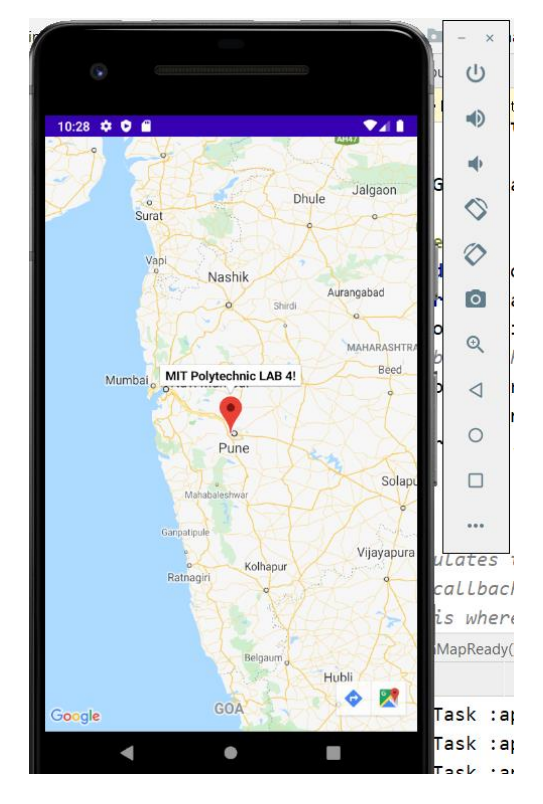

# 8

# Sending SMS

In Android, you can use SmsManager API or devices Built-in SMS application to send SMS's. In this tutorial, we shows you two basic examples to send SMS message –

### SmsManager API

```
SmsManager smsManager = SmsManager.getDefault();
smsManager.sendTextMessage("phoneNo", null, "sms message", null,
null);
```

## **Built-in SMS application**

```
Intent sendIntent = new Intent(Intent.ACTION_VIEW);
sendIntent.putExtra("sms_body", "default content");
sendIntent.setType("vnd.android-dir/mms-sms");
startActivity(sendIntent);
```

### Of course, both need **SEND\_SMS permission**.

<uses-permission android:name="android.permission.SEND SMS" />

Apart from the above method, there are few other important functions available in SmsManager class. These methods are listed below –

| Sr.No. | Method & Description                                                                                                    |
|--------|----------------------------------------------------------------------------------------------------|
| 1      | ArrayList <string> divideMessage(String text)<br/>This method divides a message text into several fragments, none bigger than<br/>the maximum SMS message size.</string>                                                                                                   |
| 2      | static SmsManager getDefault()<br>This method is used to get the default instance of the SmsManager                                                                                                    |
| 3      | void sendDataMessage(String destinationAddress, String scAddress,<br>short destinationPort, byte[] data, PendingIntent sentIntent,<br>PendingIntent deliveryIntent)<br>This method is used to send a data based SMS to a specific application port.                        |
| 4      | void sendMultipartTextMessage(String destinationAddress, String<br>scAddress, ArrayList <string> parts, ArrayList<pendingintent><br/>sentIntents, ArrayList<pendingintent> deliveryIntents)<br/>Send a multi-part text based SMS.</pendingintent></pendingintent></string> |
| 5      | void sendTextMessage(String destinationAddress, String scAddress,<br>String text, PendingIntent sentIntent, PendingIntent deliveryIntent)<br>Send a text based SMS.                                                                                                    |

# Example

Following example shows you in practical how to use SmsManager object to send an SMS to the given mobile number.

To experiment with this example, you will need actual Mobile device equipped with latest Android OS, otherwise you will have to struggle with emulator which may not work.

| Step | Description                                                                                                    |
|------|----------------------------------------------------------------------------------------------------|
| 1    | You will use Android Studio IDE to create an Android application and name it as <i>tutorialspoint</i> under a package <i>com.example.tutorialspoint</i> .                                                  |
| 2    | Modify src/MainActivity.java file and add required code to take care of sending sms.                                                                                                    |
| 3    | Modify layout XML file <i>res/layout/activity_main.xml</i> add any GUI component if required.<br>I'm adding a simple GUI to take mobile number and SMS text to be sent and a simple<br>button to send SMS. |
| 4    | No need to define default string constants at res/values/strings.xml. Android studio takes care of default constants.                                                                                      |
| 5    | Modify AndroidManifest.xml as shown below                                                                                                    |
| 6    | Run the application to launch Android emulator and verify the result of the changes done in the application.                                                                                               |

Following is the content of the modified main activity file src/com.example.tutorialspoint/MainActivity.java.

```
package com.example.tutorialspoint;
import android.Manifest;
import android.content.pm.PackageManager;
import android.os.Bundle;
import android.app.Activity;
import android.support.v4.app.ActivityCompat;
import android.support.v4.content.ContextCompat;
import android.telephony.SmsManager;
import android.util.Log;
import android.view.Menu;
import android.view.View;
import android.view.View;
```

```
import android.widget.Toast;
public class MainActivity extends Activity {
   private static final int MY PERMISSIONS REQUEST SEND SMS =0 ;
   Button sendBtn;
   EditText txtphoneNo;
   EditText txtMessage;
   String phoneNo;
   String message;
   @Override
   protected void onCreate(Bundle savedInstanceState) {
      super.onCreate(savedInstanceState);
      setContentView(R.layout.activity main);
      sendBtn = (Button) findViewById(R.id.btnSendSMS);
      txtphoneNo = (EditText) findViewById(R.id.editText);
      txtMessage = (EditText) findViewById(R.id.editText2);
      sendBtn.setOnClickListener(new View.OnClickListener() {
         public void onClick(View view) {
            sendSMSMessage();
         }
      });
   }
   protected void sendSMSMessage() {
      phoneNo = txtphoneNo.getText().toString();
      message = txtMessage.getText().toString();
      if (ContextCompat.checkSelfPermission(this,
         Manifest.permission.SEND SMS)
         != PackageManager.PERMISSION GRANTED) {
            if
(ActivityCompat.shouldShowRequestPermissionRationale(this,
               Manifest.permission.SEND SMS)) {
            } else {
               ActivityCompat.requestPermissions (this,
                  new String[]{Manifest.permission.SEND SMS},
                  MY PERMISSIONS REQUEST SEND SMS);
            }
      }
   }
   @Override
   public void onRequestPermissionsResult(int requestCode,String
permissions[], int[] grantResults) {
      switch (requestCode) {
         case MY PERMISSIONS REQUEST SEND SMS: {
            if (grantResults.length > 0
               && grantResults[0] ==
PackageManager.PERMISSION GRANTED) {
```

```
UNIT VI
```

```
SmsManager smsManager =
SmsManager.getDefault();
                   smsManager.sendTextMessage(phoneNo, null,
message, null, null);
                   Toast.makeText(getApplicationContext(), "SMS
sent.",
                      Toast.LENGTH LONG).show();
            } else {
               Toast.makeText (getApplicationContext(),
                   "SMS faild, please try again.",
Toast.LENGTH LONG).show();
               return;
            }
         }
      }
   }
```

Following will be the content of res/layout/activity\_main.xml file -

Here abc indicates about tutorialspoint logo

```
<?xml version="1.0" encoding="utf-8"?>
<RelativeLayout
xmlns:android="http://schemas.android.com/apk/res/android"
   xmlns:tools="http://schemas.android.com/tools"
   android: layout width="match parent"
   android: layout height="match parent"
   android:paddingBottom="@dimen/activity vertical margin"
   android:paddingLeft="@dimen/activity horizontal margin"
   android:paddingRight="@dimen/activity horizontal margin"
   android:paddingTop="@dimen/activity vertical margin"
   tools:context="MainActivity">
   <TextView
      android:id="@+id/textView1"
      android: layout width="wrap content"
      android: layout height="wrap content"
      android:text="Sending SMS Example"
      android:layout alignParentTop="true"
      android: layout centerHorizontal="true"
      android:textSize="30dp" />
   <TextView
      android:id="@+id/textView2"
      android: layout width="wrap content"
      android: layout height="wrap content"
      android:text="Tutorials point "
      android:textColor="#ff87ff09"
      android:textSize="30dp"
      android:layout below="@+id/textView1"
      android:layout alignRight="@+id/imageButton"
      android:layout alignEnd="@+id/imageButton" />
```

```
<ImageButton
      android: layout width="wrap content"
      android: layout height="wrap content"
      android:id="@+id/imageButton"
      android:src="@drawable/abc"
      android:layout below="@+id/textView2"
      android:layout centerHorizontal="true" />
   <EditText
      android:layout width="wrap content"
      android: layout height="wrap content"
      android:id="@+id/editText"
      android:hint="Enter Phone Number"
      android:phoneNumber="true"
android:textColorHint="@color/abc primary text material dark"
      android:layout below="0+id/imageButton"
      android:layout centerHorizontal="true" />
   <EditText
      android:layout width="wrap content"
      android: layout height="wrap content"
      android:id="@+id/editText2"
      android:layout below="@+id/editText"
      android:layout alignLeft="@+id/editText"
      android:layout alignStart="@+id/editText"
android:textColorHint="@color/abc primary text material dark"
      android:layout alignRight="@+id/imageButton"
      android:layout alignEnd="@+id/imageButton"
      android:hint="Enter SMS" />
   <Button
      android: layout width="wrap content"
      android:layout height="wrap content"
      android:text="Send Sms"
      android:id="@+id/btnSendSMS"
      android:layout below="@+id/editText2"
      android: layout centerHorizontal="true"
      android:layout marginTop="48dp" />
```

```
</RelativeLayout>
```

Following will be the content of **res/values/strings.xml** to define two new constants –

```
<?xml version="1.0" encoding="utf-8"?>
<resources>
<string name="app_name">tutorialspoint</string>
</resources>
```

Following is the default content of AndroidManifest.xml -

```
<?xml version="1.0" encoding="utf-8"?>
<manifest
xmlns:android="http://schemas.android.com/apk/res/android"
   package="com.example.tutorialspoint" >
   <uses-permission android:name="android.permission.SEND SMS" />
   <application
      android:allowBackup="true"
      android:icon="@drawable/ic launcher"
      android:label="@string/app name"
      android:theme="@style/AppTheme" >
      <activity
         android:name="com.example.tutorialspoint.MainActivity"
         android:label="@string/app name" >
         <intent-filter>
            <action android:name="android.intent.action.MAIN" />
            <category
android:name="android.intent.category.LAUNCHER" />
         </intent-filter>
      </activity>
   </application>
</manifest>
```

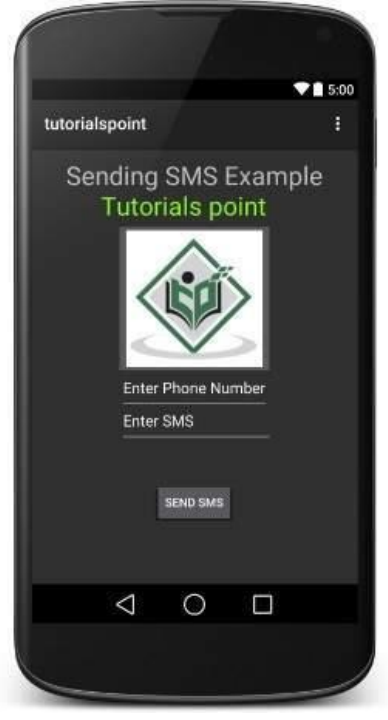

Now you can enter a desired mobile number and a text message to be sent on that number. Finally click on **Send SMS** button to send your SMS. Make sure your GSM/CDMA connection is working fine to deliver your SMS to its recipient.

You can take a number of SMS separated by comma and then inside your program you will have to parse them into an array string and finally you can use a loop to send message to all the given numbers. That's how you can write your own SMS client. Next section will show you how to use existing SMS client to send SMS.

# **Using Built-in Intent to send SMS**

You can use Android Intent to send SMS by calling built-in SMS functionality of the Android. Following section explains different parts of our Intent object required to send an SMS.

# **Intent Object - Action to send SMS**

You will use **ACTION\_VIEW** action to launch an SMS client installed on your Android device. Following is simple syntax to create an intent with ACTION\_VIEW action.

Intent smsIntent = new Intent(Intent.ACTION VIEW);

# Intent Object - Data/Type to send SMS

To send an SMS you need to specify **smsto:** as URI using setData() method and data type will be to **vnd.android-dir/mms-sms** using setType() method as follows –

```
smsIntent.setData(Uri.parse("smsto:"));
smsIntent.setType("vnd.android-dir/mms-sms");
```

# Intent Object - Extra to send SMS

Android has built-in support to add phone number and text message to send an SMS as follows –

smsIntent.putExtra("address" , new String("0123456789;3393993300")); smsIntent.putExtra("sms\_body" , "Test SMS to Angilla"); Here address and sms\_body are case sensitive and should be specified in small characters only. You can specify more than one number in single string but separated by semi-colon (;).

# Example

Following example shows you in practical how to use Intent object to launch SMS client to send an SMS to the given recipients.

To experiment with this example, you will need actual Mobile device equipped with latest Android OS, otherwise you will have to struggle with emulator which may not work.

| Step | Description                                                                                                    |
|------|----------------------------------------------------------------------------------------------------|
| 1    | You will use Android studio IDE to create an Android application and name it as <i>tutorialspoint</i> under a package <i>com.example.tutorialspoint</i> . |
| 2    | Modify <i>src/MainActivity.java</i> file and add required code to take care of sending SMS.                                                               |
| 3    | Modify layout XML file <i>res/layout/activity_main.xml</i> add any GUI component if required. I'm adding a simple button to launch SMS Client.            |

| 4 | No need to define default constants. Android studio takes care of default constants.                         |
|---|----------------------------------------------------------------------------------------------------|
| 5 | Modify AndroidManifest.xml as shown below                                                                    |
| 6 | Run the application to launch Android emulator and verify the result of the changes done in the application. |

Following is the content of the modified main activity file src/com.example.tutorialspoint/MainActivity.java.

```
package com.example.tutorialspoint;
import android.net.Uri;
import android.os.Bundle;
import android.app.Activity;
import android.content.Intent;
import android.util.Log;
import android.view.Menu;
import android.view.View;
import android.widget.Button;
import android.widget.Toast;
public class MainActivity extends Activity {
   @Override
   protected void onCreate(Bundle savedInstanceState) {
      super.onCreate(savedInstanceState);
      setContentView(R.layout.activity main);
      Button startBtn = (Button) findViewById(R.id.button);
      startBtn.setOnClickListener(new View.OnClickListener() {
         public void onClick(View view) {
            sendSMS();
         }
      });
   }
   protected void sendSMS() {
      Log.i("Send SMS", "");
      Intent smsIntent = new Intent(Intent.ACTION VIEW);
      smsIntent.setData(Uri.parse("smsto:"));
      smsIntent.setType("vnd.android-dir/mms-sms");
      smsIntent.putExtra("address" , new String ("01234"));
      smsIntent.putExtra("sms body" , "Test ");
      try {
         startActivity(smsIntent);
         finish();
         Log.i("Finished sending SMS...", "");
      } catch (android.content.ActivityNotFoundException ex) {
         Toast.makeText (MainActivity.this,
```

```
"SMS faild, please try again later.",
Toast.LENGTH_SHORT).show();
    }
    }
    @Override
    public boolean onCreateOptionsMenu(Menu menu) {
        // Inflate the menu; this adds items to the action bar if
    it is present.
        getMenuInflater().inflate(R.menu.main, menu);
        return true;
    }
}
```

Following will be the content of res/layout/activity\_main.xml file -

Here abc indicates about tutorialspoint logo

```
<?xml version="1.0" encoding="utf-8"?>
<RelativeLayout
xmlns:android="http://schemas.android.com/apk/res/android"
   xmlns:tools="http://schemas.android.com/tools"
   android: layout width="match parent"
   android:layout height="match parent"
   android:paddingLeft="@dimen/activity horizontal margin"
   android:paddingRight="@dimen/activity horizontal margin"
   android:paddingTop="@dimen/activity vertical margin"
   android:paddingBottom="@dimen/activity vertical margin"
   tools:context=".MainActivity">
   <TextView
      android: layout width="wrap content"
      android:layout height="wrap content"
      android:text="Drag and Drop Example"
      android:id="@+id/textView"
      android:layout alignParentTop="true"
      android:layout centerHorizontal="true"
      android:textSize="30dp" />
   <TextView
      android: layout width="wrap content"
      android: layout height="wrap content"
      android:text="Tutorials Point "
      android:id="@+id/textView2"
      android:layout below="@+id/textView"
      android: layout centerHorizontal="true"
      android:textSize="30dp"
      android:textColor="#ff14be3c" />
   <ImageView
      android: layout width="wrap content"
      android: layout height="wrap content"
      android:id="@+id/imageView"
      android:src="@drawable/abc"
```

```
android:layout_marginTop="48dp"
android:layout_below="@+id/textView2"
android:layout_centerHorizontal="true" />
<Button
android:layout_width="wrap_content"
android:layout_height="wrap_content"
android:text="Compose SMS"
android:id="@+id/button"
android:layout_below="@+id/imageView"
android:layout_alignRight="@+id/textView2"
android:layout_alignEnd="@+id/textView2"
android:layout_alignEnd="@+id/textView2"
android:layout_alignLeft="@+id/imageView"
android:layout_alignLeft="@+id/imageView"
android:layout_alignLeft="@+id/imageView"
```

</RelativeLayout>

Following will be the content of res/values/strings.xml to define two new constants

Following is the default content of AndroidManifest.xml -

```
<?xml version="1.0" encoding="utf-8"?>
<manifest
xmlns:android="http://schemas.android.com/apk/res/android"
   package="com.example.tutorialspoint" >
   <application
      android:allowBackup="true"
      android:icon="@drawable/ic launcher"
      android:label="@string/app name"
      android:theme="@style/AppTheme" >
      <activity
         android:name="com.example.tutorialspoint.MainActivity"
         android:label="@string/app name" >
         <intent-filter>
            <action android:name="android.intent.action.MAIN" />
            <category
android:name="android.intent.category.LAUNCHER" />
         </intent-filter>
      </activity>
   </application>
</manifest>
```

| R                              | Choose De      | evice            |        | ×     |
|--------------------------------|----------------|------------------|--------|-------|
| • <u>C</u> hoose a running dev | rice           |                  |        |       |
| Device                         |                | Serial Number    | State  | Com   |
| Iris Iris405+ Android 4.       | 2.2 (API 17)   | 0123456789ABCDEF | Online | Yes   |
|                                |                |                  |        |       |
|                                |                |                  |        |       |
|                                |                |                  |        |       |
|                                |                |                  |        |       |
|                                |                |                  |        |       |
|                                |                |                  |        |       |
|                                |                |                  |        |       |
|                                |                |                  |        |       |
| Launch emulator                |                |                  |        |       |
| Android virtual device:        | New Device API | 21               |        |       |
| _                              |                |                  |        |       |
| Use same device for fu         | iture launches |                  |        |       |
|                                |                | OK               |        | ancel |
|                                |                | UK               |        | ancel |

Select your mobile device as an option and then check your mobile device which will display following screen –

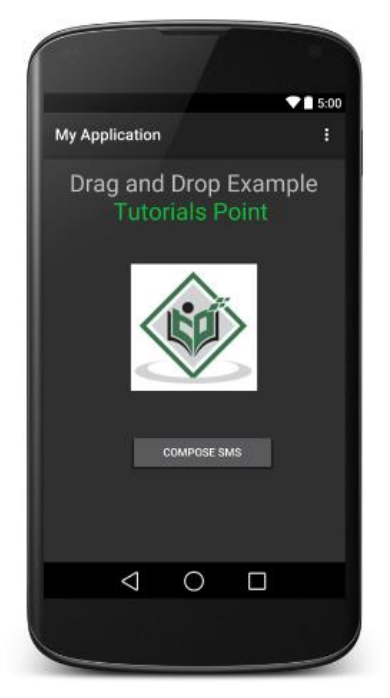

Now use  $\ensuremath{\textbf{Compose SMS}}$  button to launch Android built-in SMS clients which is shown below –

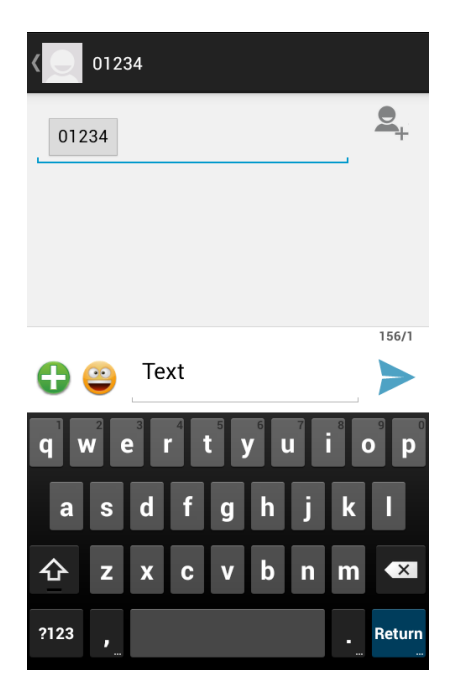

You can modify either of the given default fields and finally use send SMS button to send your SMS to the mentioned recipient.

# **Publishing Android Application**

| Step | Activity                                                                                                    |
|------|----------------------------------------------------------------------------------------------------|
| 1    | <b>Regression Testing</b> Before you publish your application, you need to make sure that its meeting the basic quality expectations for all Android apps, on all of the devices that you are targeting. So perform all the required testing on different devices including phone and tablets.                                      |
| 2    | <b>Application Rating</b> When you will publish your application at Google Play, you will have to specify a content rating for your app, which informs Google Play users of its maturity level. Currently available ratings are (a) Everyone (b) Low maturity (c) Medium maturity (d) High maturity.                                |
| 3    | <b>Targeted Regions</b> Google Play lets you control what countries and territories where your application will be sold. Accordingly you must take care of setting up time zone, localization or any other specific requirement as per the targeted region.                                                                         |
| 4    | <b>Application Size</b> Currently, the maximum size for an APK published on Google Play is 50 MB. If your app exceeds that size, or if you want to offer a secondary download, you can use APK Expansion Files, which Google Play will host for free on its server infrastructure and automatically handle the download to devices. |
| 5    | <b>SDK and Screen Compatibility</b> It is important to make sure that your app is designed to run properly on the Android platform versions and device screen sizes that you want to target.                                                                                                    |

19

| 6 | <b>Application Pricing</b> Deciding whether you app will be free or paid is important because, on Google Play, free app's must remain free. If you want to sell your application then you will have to specify its price in different currencies.                                                                                                    |
|---|----------------------------------------------------------------------------------------------------|
| 7 | <b>Promotional Content</b> It is a good marketing practice to supply a variety of high-<br>quality graphic assets to showcase your app or brand. After you publish, these<br>appear on your product details page, in store listings and search results, and<br>elsewhere.                                                                                                    |
| 8 | <b>Build and Upload release-ready APK</b> The release-ready APK is what you you will upload to the Developer Console and distribute to users. You can check complete detail on how to create a release-ready version of your app: <u>Preparing for Release</u> .                                                                                                    |
| 9 | <b>Finalize Application Detail</b> Google Play gives you a variety of ways to promote your app and engage with users on your product details page, from colourful graphics, screen shots, and videos to localized descriptions, release details, and links to your other apps. So you can decorate your application page and provide as much as clear crisp detail you can provide. |

Android application publishing is a process that makes your Android applications available to users. Infect, publishing is the last phase of the Android application development process.

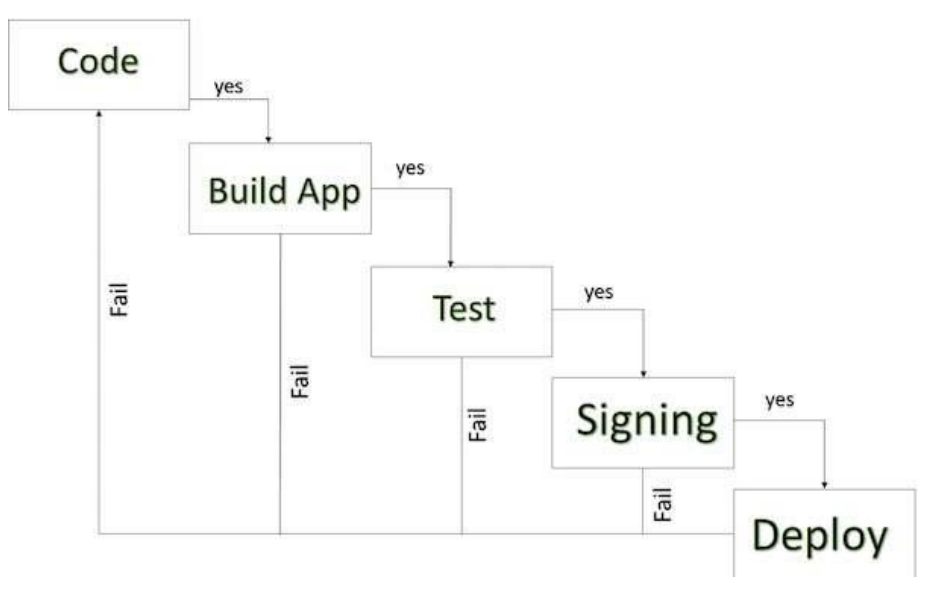

Android development life cycle

Once you developed and fully tested your Android Application, you can start selling or distributing free using Google Play (A famous Android marketplace). You can also release your applications by sending them directly to users or by letting users download them from your own website.

You can check a detailed publishing process at Android official website, but this tutorial will take you through simple steps to launch your application on Google Play. Here is a simplified check list which will help you in launching your Android application –

# **Export Android Application Process**

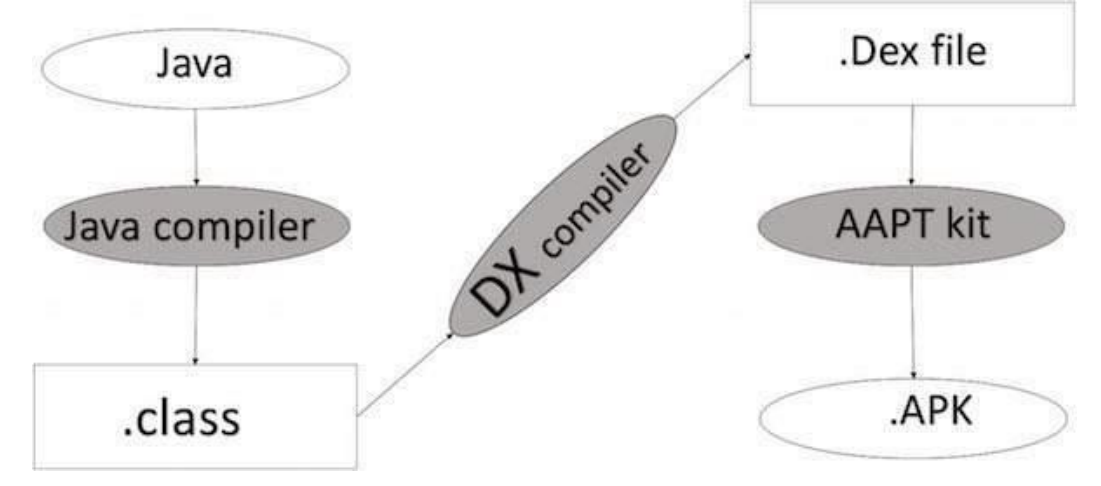

Apk Development Process

Before exporting the apps, you must some of tools

- **Dx tools**(Dalvik executable tools ): It going to convert **.class file** to **.dex file**. it has useful for memory optimization and reduce the boot-up speed time
- AAPT(Android assistance packaging tool): it has useful to convert .Dex file to.Apk
- **APK**(Android packaging kit): The final stage of deployment process is called as .apk.

You will need to export your application as an APK (Android Package) file before you upload it Google Play marketplace.

To export an application, just open that application project in Android studio and select **Build**  $\rightarrow$  **Generate Signed APK** from your Android studio and follow the simple steps to export your application –

| Mr. Approximation                                                                                                    | MyApplication() = [app] = - Approximatelyane communication (acts) (000 myApplication(ManActinity)mis - Android Studio 110                                                                                                    |                           |
|----------------------------------------------------------------------------------------------------|----------------------------------------------------------------------------------------------------|---------------------------|
| Im     My/Approximation       Im     (M       Im     (M                                                                                                    | Mar Sport (1997) - Angel and an angel and an angel and an angel and an angel and angel and angel and angel and angel and angel and angel and angel and angel and angel and angel and angel and angel angel and angel angel and angel angel and angel angel and angel angel and angel angel and angel angel and angel angel and angel angel and angel angel and angel angel angel and angel angel ange        | 9.7                       |
| <ul> <li>Bi com anemple late (00 myspepicates)</li> <li>Bi com anemple late (00 myspepicates)</li> <li>Clam anemple late (00 myspepicates)</li> <li>D layout</li> <li>D layout</li> <li>E messa</li> <li>E myspep</li> <li>E messa</li> <li>E myspep</li> <li>E messa</li> <li>E myspep</li> <li>E messa</li> <li>E messa&lt;</li></ul> | <pre>public class Reiddotivity extends Attrivity {     bottom 24;     Voerrie      voerrie      public class Reiddotivity extends Attrivity {         bottom 24;         voerrie         voerrie         voerr</pre> | a E Massa Angali (9 Cande |
| Totos A strange R territor                                                                                                    | R Denting S Gastr Canan                                                                                                    | M Memory Mentar           |
| C 1000 • E Aneres E Several                                                                                                    | W Deverting Castron 1982 Ca                                                                                                    | LF & UTF-B a - a          |

Next select, **Generate Signed APK** option as shown in the above screen shot and then click it so that you get following screen where you will choose **Create new keystore** to store your application.

| 😤 Ge                        | enerate Signed APK Wizard                  |
|-----------------------------|--------------------------------------------|
| Key store path:             |                                            |
|                             | <u>Create new</u> C <u>h</u> oose existing |
| Key store <u>p</u> assword: |                                            |
| K <u>e</u> y alias:         |                                            |
| Key pass <u>w</u> ord:      |                                            |
|                             | <u>Remember password</u>                   |
|                             |                                            |
| Prev                        | ious <u>N</u> ext Cancel Help              |

Enter your key store path,key store password,key alias and key password to protect your application and click on **Next** button once again. It will display following screen to let you create an application –

| <b>R</b>                                                                 | Gene                | rate Signed APK Wizard     |  |  |
|--------------------------------------------------------------------------|---------------------|----------------------------|--|--|
| Note: Proguard settings are specified using the Project Structure Dialog |                     |                            |  |  |
| АРК                                                                      | Destination Folder: | E:\MyApplication4\app ···· |  |  |
|                                                                          | <u>B</u> uild Type: | release                    |  |  |
|                                                                          | <u>F</u> lavors:    |                            |  |  |
|                                                                          |                     | No product flavors defined |  |  |
|                                                                          |                     |                            |  |  |
|                                                                          |                     |                            |  |  |
|                                                                          | Previous            | <u>Finish</u> Cancel Help  |  |  |

Once you filled up all the information, like app destination, build type and flavours click **finish** button While creating an application it will show as below

```
🐭 Gradle: Executing Tasks [:app:assembleRelease]
```

Finally, it will generate your Android Application as APK formate File which will be uploaded at Google Play marketplace.

# **Google Play Registration**

The most important step is to register with Google Play using <u>Google Play</u> <u>Marketplace</u>. You can use your existing google ID if you have any otherwise you can create a new Google ID and then register with the marketplace. You will have following screen to accept terms and condition.

|                    | ign-in with your Google                                                                                            | ept Developer<br>sement Pay Registration Fee                                                                                                    | Complete your Account<br>details                                                                            |
|--------------------|----------------------------------------------------------------------------------------------------|----------------------------------------------------------------------------------------------------|----------------------------------------------------------------------------------------------------|
| YOU                | ARE SIGNED IN AS                                                                                                   |                                                                                                    |                                                                                                    |
| 0                  | Mohd Mohtashim<br>amrood admin@gmail.com                                                                           | This is the Google account that will be associated with yo<br>If you would like to use a different account, you can choose for<br>organization, consider registering a new Google account rathe<br>Bign in with a different account Create a new Google account | wr Developer Console.<br>rom the following options below. If you are an<br>r than using a personal account. |
| BEFO               | DRE YOU CONTINUE                                                                                                   |                                                                                                    |                                                                                                    |
| 自                  |                                                                                                    | 35                                                                                                    | \$25                                                                                                    |
| Read               | and agree to the Google Play Developer<br>ution agreement.                                                         | Review the distribution countries where you can distribute<br>and sell applications.                                                                                                    | Make sure you have your credit card handy to pa<br>the \$25 registration fee in the next step.              |
| eco<br>acco<br>Dev | agree and I am willing to associate my<br>ount registration with the Google Play<br>eloper distribution agreement. | If you are planning to sell apps or in-app products, chack if<br>you can have a merchant account in your country.                                                                                                    |                                                                                                    |

You can use **Continue to payment** button to proceed to make a payment of \$25 as a registration fee and finally to complete your account detail.

Once you are a registered user at Google Play, you can upload **release-ready APK** for your application and finally you will complete application detail using application detail page as mentioned in step 9 of the above mentioned checklist.

# Signing Your App Manually

You do not need Android Studio to sign your app. You can sign your app from the command line using standard tools from the Android SDK and the JDK. To sign an app in release mode from the command line –

• Generate a private key using keytool

```
$ keytool -genkey -v -keystore my-release-key.keystore
-alias alias name -keyalg RSA -keysize 2048 -validity 10000
```

- Compile your app in release mode to obtain an unsigned APK
- Sign your app with your private key using jarsigner

```
$ jarsigner -verbose -sigalg SHA1withRSA -digestalg SHA1
-keystore my-release-key.keystore my application.apk alias name
```

• Verify that your APK is signed. For example -

```
$ jarsigner -verify -verbose -certs my_application.apk
```

• Align the final APK package using zipalign.

```
$ zipalign -v 4 your_project_name-unaligned.apk
your project name.apk
```

### Geocoding

<u>Geocoding</u> is the process of converting the addresses (postal address) into geo coordinates as latitude and longitude. Reverse geocoding is converting a geo coordinate latitude and longitude to an address. In this tutorial we will be doing reverse geo coding and get the addresses of the passed coordinates.

Android Reverse Geocoding Example to find Address

Step1: Define Permissions

We need location access permission to find the latitude and longitude of the Android device. Following two lines are the key to give permission to access the location.

<uses-permission android:name="android.permission.ACCESS\_FINE\_LOCATION" />

<uses-permission android:name="android.permission.INTERNET" />

So the complete manifest file will be as below:

<?xml version="1.0" encoding="utf-8"?>

<manifest xmlns:android="http://schemas.android.com/apk/res/android"

package="android.javapapers.com.androidgeocodelocation" >

<uses-permission android:name="android.permission.ACCESS\_FINE\_LOCATION" />

<uses-permission android:name="android.permission.INTERNET" />

<application

android:allowBackup="true"

android:icon="@drawable/ic\_launcher"

android:label="@string/app\_name"

android:theme="@style/AppTheme" >

<activity

android:name=".MyActivity"

android:label="@string/app\_name" >

<intent-filter>

<action android:name="android.intent.action.MAIN" />

<category android:name="android.intent.category.LAUNCHER" />

</intent-filter>

</activity>

</application>

</manifest>

Step 2: Accessing the Geo Location for Lat and Long Following class is the key element in accessing the latitude and longitude of the Android device. It implements the LocationListener and gets the location coordinate updates. We have designed our requirement not to be a continous update for location. On demand we will get the location coordinates.

### AppLocationService.java

package android.javapapers.com.androidgeocodelocation;

import android.app.Service;

import android.content.Context;

import android.content.Intent;

import android.location.Location;

import android.location.LocationListener;

import android.location.LocationManager;

import android.os.Bundle;

import android.os.IBinder;

public class AppLocationService extends Service implements LocationListener {

protected LocationManager locationManager;

Location location;

```
private static final long MIN_DISTANCE_FOR_UPDATE = 10;
private static final long MIN_TIME_FOR_UPDATE = 1000 * 60 * 2;
```

public AppLocationService(Context context) {

locationManager = (LocationManager) context

.getSystemService(LOCATION\_SERVICE);

}

public Location getLocation(String provider) {

if (locationManager.isProviderEnabled(provider)) {

locationManager.requestLocationUpdates(provider,

```
MIN_TIME_FOR_UPDATE, MIN_DISTANCE_FOR_UPDATE, this);
```

```
if (locationManager != null) {
```

location = locationManager.getLastKnownLocation(provider);

```
return location;
```

```
}
```

}

return null;

```
}
```

### @Override

public void onLocationChanged(Location location) {

}

#### @Override

```
public void onProviderDisabled(String provider) {
  }
  @Override
  public void onProviderEnabled(String provider) {
  }
  @Override
  public void onStatusChanged(String provider, int status, Bundle extras) {
  }
  @Override
  public IBinder onBind(Intent arg0) {
     return null;
  }
}
```

Step 3: Reverse Geocoding to get Location Address

Following class is the key element for reverse geocoding to get the address for the passed latitude and longitude coordinates. We access the Geocoder Google API for reverse geocoding and get every line of address like street, city, pin / zip code and etc.

### LocationAddress.java

package android.javapapers.com.androidgeocodelocation;

import android.content.Context;

import android.location.Address;

import android.location.Geocoder;

```
import android.os.Bundle;
```

### UNIT VI

import android.os.Handler;

import android.os.Message;

import android.util.Log;

import java.io.IOException;

import java.util.List;

import java.util.Locale;

public class LocationAddress {

private static final String TAG = "LocationAddress";

public static void getAddressFromLocation(final double latitude, final double longitude,

final Context context, final Handler handler) {

```
Thread thread = new Thread() {
```

#### @Override

```
public void run() {
```

Geocoder geocoder = new Geocoder(context, Locale.getDefault());

```
String result = null;
```

#### try {

List<Address> addressList = geocoder.getFromLocation(

latitude, longitude, 1);

```
if (addressList != null && addressList.size() > 0) {
```

Address address = addressList.get(0);

StringBuilder sb = new StringBuilder();

for (int i = 0; i < address.getMaxAddressLineIndex(); i++) {

sb.append(address.getAddressLine(i)).append("\n");

}

}

```
sb.append(address.getLocality()).append("\n");
     sb.append(address.getPostalCode()).append("\n");
     sb.append(address.getCountryName());
     result = sb.toString();
  }
} catch (IOException e) {
  Log.e(TAG, "Unable connect to Geocoder", e);
} finally {
  Message message = Message.obtain();
  message.setTarget(handler);
  if (result != null) {
     message.what = 1;
     Bundle bundle = new Bundle();
     result = "Latitude: " + latitude + " Longitude: " + longitude +
          "\n\nAddress:\n" + result;
     bundle.putString("address", result);
     message.setData(bundle);
  } else {
     message.what = 1;
     Bundle bundle = new Bundle();
     result = "Latitude: " + latitude + " Longitude: " + longitude +
          "\n Unable to get address for this lat-long.";
     bundle.putString("address", result);
     message.setData(bundle);
  }
  message.sendToTarget();
```

Step 4: Android UI How these pieces fit together is with the following Android activity.

### MyActivity.java

```
package android.javapapers.com.androidgeocodelocation;
import android.app.Activity;
import android.app.AlertDialog;
import android.content.DialogInterface;
import android.content.Intent;
import android.location.Location;
import android.location.LocationManager;
import android.os.Bundle;
import android.os.Handler;
import android.os.Message;
import android.provider.Settings;
import android.view.View;
import android.widget.Button;
import android.widget.TextView;
public class MyActivity extends Activity {
  Button btnGPSShowLocation;
  Button btnShowAddress;
```

TextView tvAddress;

AppLocationService appLocationService;

### @Override

protected void onCreate(Bundle savedInstanceState) {

super.onCreate(savedInstanceState);

setContentView(R.layout.activity\_my);

tvAddress = (TextView) findViewById(R.id.tvAddress);

appLocationService = new AppLocationService(

MyActivity.this);

btnGPSShowLocation = (Button) findViewById(R.id.btnGPSShowLocation);

btnGPSShowLocation.setOnClickListener(new View.OnClickListener() {

@Override

public void onClick(View arg0) {

Location gpsLocation = appLocationService

.getLocation(LocationManager.GPS\_PROVIDER);

if (gpsLocation != null) {

double latitude = gpsLocation.getLatitude();

double longitude = gpsLocation.getLongitude();

String result = "Latitude: " + gpsLocation.getLatitude() +

" Longitude: " + gpsLocation.getLongitude();

tvAddress.setText(result);

} else {

showSettingsAlert();

}

}

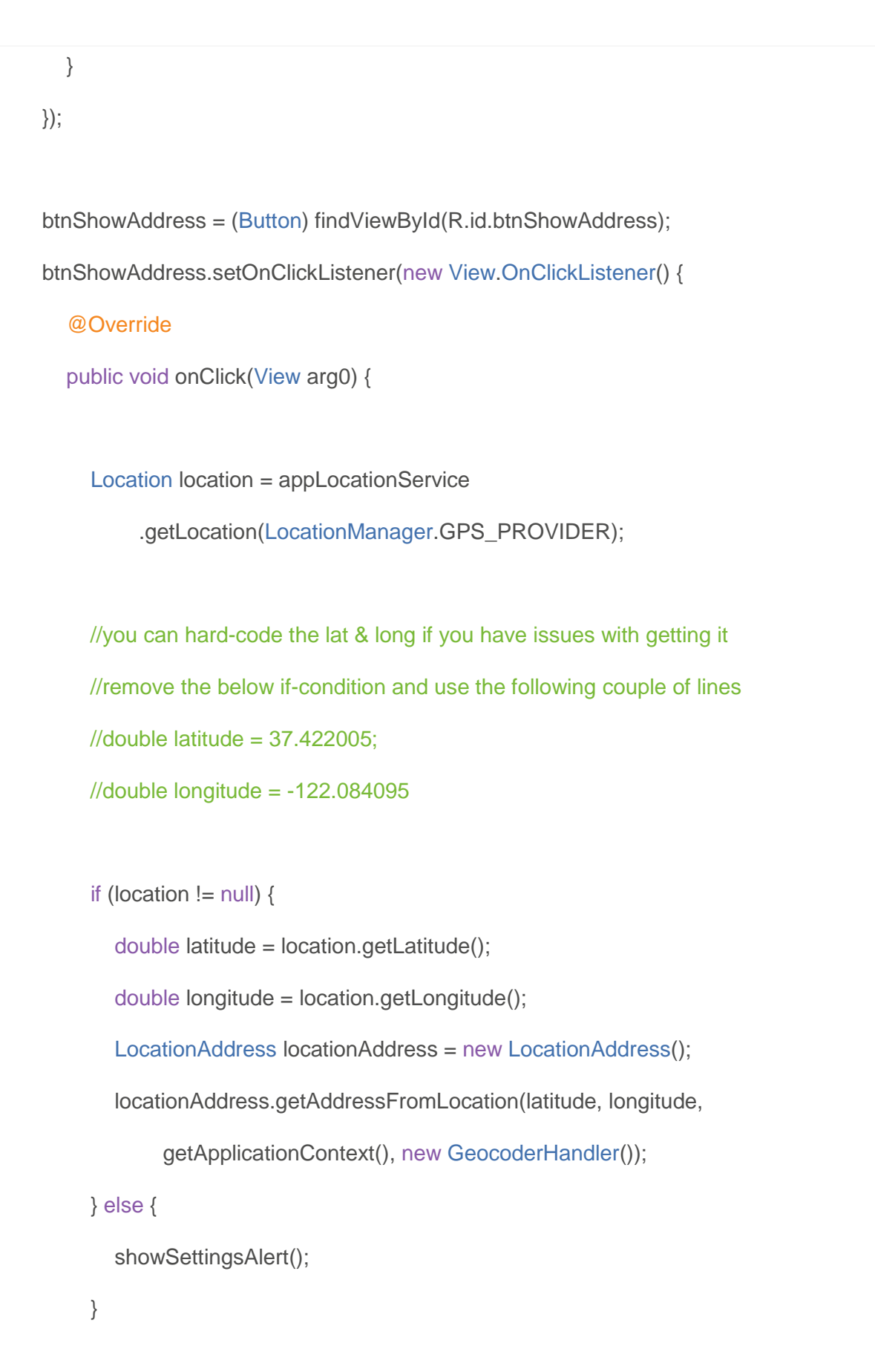

```
});
}
public void showSettingsAlert() {
  AlertDialog.Builder alertDialog = new AlertDialog.Builder(
       MyActivity.this);
  alertDialog.setTitle("SETTINGS");
  alertDialog.setMessage("Enable Location Provider! Go to settings menu?");
  alertDialog.setPositiveButton("Settings",
       new DialogInterface.OnClickListener() {
          public void onClick(DialogInterface dialog, int which) {
            Intent intent = new Intent(
                  Settings.ACTION_LOCATION_SOURCE_SETTINGS);
            MyActivity.this.startActivity(intent);
          }
       });
  alertDialog.setNegativeButton("Cancel",
       new DialogInterface.OnClickListener() {
          public void onClick(DialogInterface dialog, int which) {
            dialog.cancel();
          }
       });
  alertDialog.show();
}
```

```
@Override
public void handleMessage(Message message) {
    String locationAddress;
    switch (message.what) {
        case 1;
        Bundle bundle = message.getData();
        locationAddress = bundle.getString("address");
        break;
        default:
        locationAddress = null;
    }
    tvAddress.setText(locationAddress);
    }
}
```

### Android UI layout file to show the address and location

```
<RelativeLayout xmlns:android="http://schemas.android.com/apk/res/android"

xmlns:tools="http://schemas.android.com/tools"

android:layout_width="match_parent"

android:layout_height="match_parent"

android:paddingLeft="@dimen/activity_horizontal_margin"

android:paddingRight="@dimen/activity_horizontal_margin"

android:paddingTop="@dimen/activity_vertical_margin"

android:paddingBottom="@dimen/activity_vertical_margin"
```

### <TextView

android:text="@string/hello\_world" android:layout\_width="wrap\_content" android:layout\_height="wrap\_content" android:id="@+id/textView" />

#### <Button

style="?android:attr/buttonStyleSmall" android:layout\_width="wrap\_content" android:layout\_height="wrap\_content" android:text="Show Location" android:id="@+id/btnGPSShowLocation" android:layout\_toEndOf="@+id/textView" android:layout\_toEndOf="53dp" android:layout\_below="@+id/textView" android:layout\_below="@+id/textView"

#### <Button

style="?android:attr/buttonStyleSmall"
android:layout\_width="wrap\_content"
android:layout\_height="wrap\_content"
android:text="Show Address"
android:id="@+id/btnShowAddress"
android:layout\_toEndOf="@+id/tvAddress"
android:layout\_below="@+id/btnGPSShowLocation"
android:layout\_alignParentStart="true" />

### <TextView

android:layout\_width="fill\_parent"

android:layout\_height="wrap\_content"

android:id="@+id/tvAddress"

android:layout\_alignParentBottom="true"

android:layout\_marginBottom="134dp"

android:layout\_alignParentEnd="true" />

</RelativeLayout>

Key Points to Note for Geocoding

- Need Google API access and so remember to run in an emulator that is configured for Google API.
- Remember to have the right permissions defined in the Mainfest.xml
- To test via an Android Emulator, we can use the DDMS and pass the latitude and longitude using the 'Emulator Control'.

Example Geo coordinates Latitude and Longitude with respective location address: Latitude, Longitude: 38.898748, -77.037684

Location Address:

1600 Pennsylvania Ave NW

Washington DC 20502

Latitude, Longitude: 34.101509, -118.32691

Location Address:

Hollywood Blvd & Vine St

Los Angeles CA 90028